# SMD Utility Quick Guide

### You'll need:

- the SMD Utility, available from: http://www.discoveringnewancestors.com/smd/
- a full set of downloaded DNA matches for:
  - Yourself
  - one of your DNA Matches
  - Shared Matches common to Yourself and your Match

#### To begin:

- open the SMD Utility
- click [Enable Macros] when asked.
- [OK] the informational dialog

#### **Process:**

- open the downloaded DNA matches file for Yourself in Excel.
- enter your DNA match data into the leftmost columns of the SMD Utility as follows:

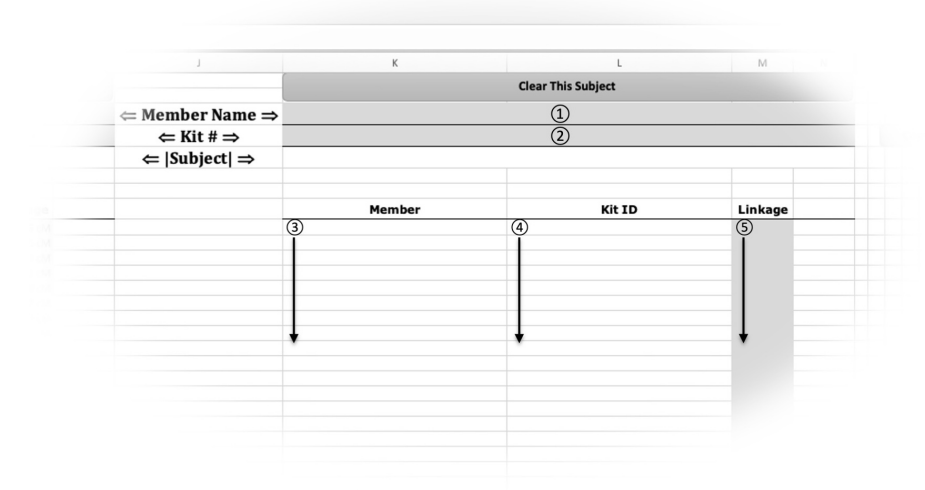

## SMD Utility Data Entry

For each of three Trio Subjects:

Enter Subject Name
Paste value of Subject's Test Kit ID
Paste Names of DNA matches
Paste Kit IDs of DNA matches
Paste shared linkage of DNA matches

• repeat this data entry process for your Match and your Shared Match using the open subject columns of the *SMD Utility*.

• read the status of your Shared Match Trio from the right side of the *SMD Utility*. You may need to recalculate the sheet if manual recalculation is selected in your Excel preferences.

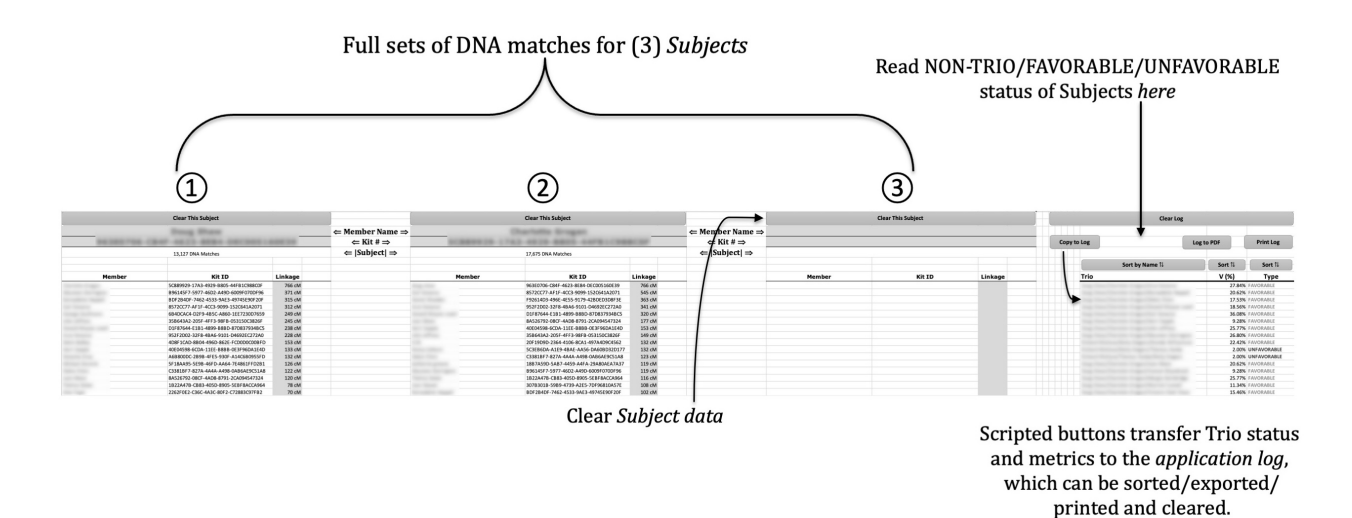

- use the scripted buttons in the upper right corner of the *SMD Utility* to copy your shared match details into the application log and to sort, print and clear the log.
- to evaluate another Shared Match, clear any individual (1), 2), or 3) and repeat the data entry process from the previous page.
- the *SMD Utility* can evaluate larger sets of shared matches by breaking *n*-element collections into overlapping shared match trios.

Shared Match Differentiation (SMD) and the SMD Utility are patent-pending processes of:

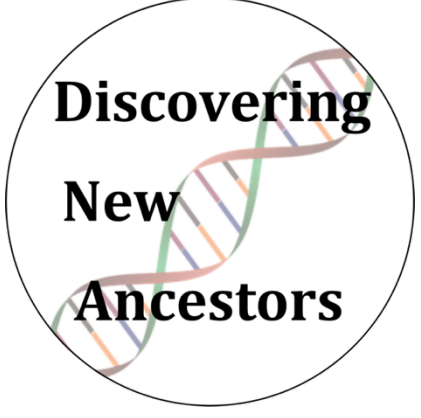

DiscoveringNewAncestors.com